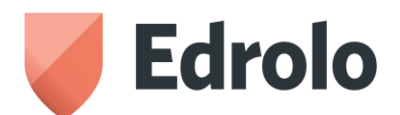

Dear Parents,

Many students may be using Edrolo as an essential online course and/or textbook for VCE subjecs in 2024.

Please note: in 2025 JMSS will be covering the costs of these digital subscriptions for Edrolo video course content

(this does not include the Biology Edrolo textbooks) and Education Perfect Subscriptions.

VCE students enrolled in the following subjects will use Edrolo:

Accounting Units 3&4 (video course content) Biology Units 1&2, 3&4 (require **textbook** access as well as course unit access) Chemistry Units 1&2, 3&4 (video course content) History Revolutions 3&4 (video course content) Physical Education Units 1&2, 3&4 (video course content) Physics Units 1&2, 3&4 (video course content)

## What is the Edrolo Standard Resource?

Edrolo is an online resource that provides interactive videos and exam questions for Year 11 and 12 students. <u>edrolo.com.au/parents/</u>

#### **Edrolo's Textbooks**

**Please note:** Edrolo Biology textbooks to be purchased separately by students via the Edrolo payment portal video course content subscriptions are covered by JMSS.

## What does Edrolo cost?

- Edrolo Biology Textbook Resource to be purchased by students from Edrolo \$50 for textbook
- In 2025 JMSS will be covering the costs of these digital subscriptions for Edrolo video course content

#### How do I pay via the Edrolo Payment Portal for my child's textbook?

Payment must be made for Edrolo Biology textbooks via the online Edrolo Payment Portal. As your child will be using Edrolo as a key resource in the subscribed subjects, please ensure payment is made as early as possible to ensure minimal disruption to their all-important studies. Payments can be made online through your child's Edrolo account from November 2024 onwards.

#### Activate Your Edrolo Account

If your child used Edrolo in 2024, their account will be active and you can log in with them as normal to pay through the Payment Portal as per Step 6 below. If your child is new to Edrolo, please follow the instructions below first.

- 1. Go to www.edrolo.com.au/activate/rsu-xef
- 2. Enter your surname and check that it recognises your correct first name
- 3. Enter your email address and choose a secure password that you will remember
- 4. Click 'Let me in'
- 5. Edrolo will send a confirmation email to the email address you used above head to this email and click the activation link.
- Once you have signed into your account, click on the "<u>Pay now</u>" button in the top right-hand corner of your screen and follow the prompts.

Didn't receive the confirmation email? Double-check your spam/junk folder. If not there, please head back to the link in step one and try again (you may have mistyped your email address).

I have an account, but I can't remember my password! Simply head to our <u>reset password page</u>. I'm still having trouble, please send help! Don't worry, our School Support Team is standing by ready to assist! Simply click 'Leave a Message' or give us a call on 1300 EDROLO (1300 337 656).

# Edrolo Payment Portal: Video Demo - edrolo.com.au/paymentvideo

Please watch this ~2 minute video to see exactly how to complete payment for your child through the Edrolo Payment Portal.